## **Approving Estimates**

When Estimates are submitted via the TSI, the Tenant is notified via e-mail with the Estimate information. The Tenant has the choice to either Approve or Reject the Estimate at this point.

## Approving an Estimate from the TSI:

- 1. Click All Requests and open the request.
- 2. Select Approve Estimate, and enter the notes as required. Indicate the time requirements.
- 3. Click Save my Decision.
- 4. Approved Estimates are displayed on the Estimates list.

Alternatively, Tenants may call in requests for Estimates, or may require a printed estimate. These Estimates are updated by Administrators by marking the Estimate Approved and entering any associated information directly in Axis Portal.

## Approving Estimates using Axis Portal:

1. Click Control Panel > Work Order > Tenant Requests > Estimates.

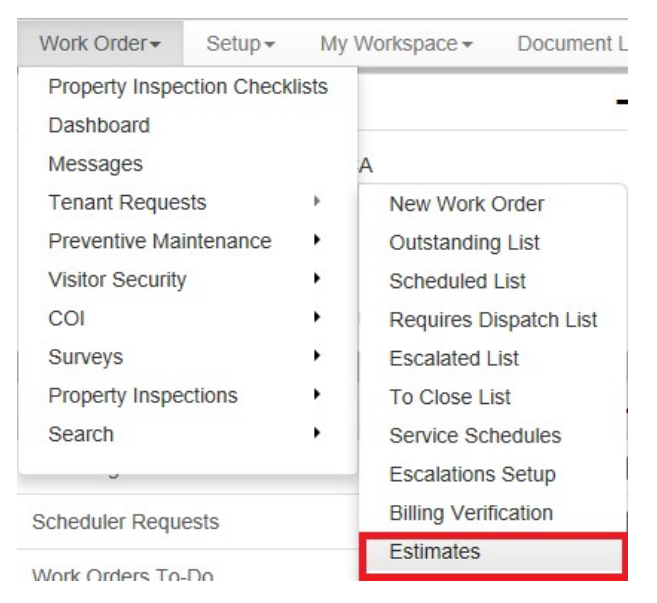

2. Locate the work order estimate to approve from the list, then open the work order by either double-clicking on the row, or clicking on the work order ID number.

| TR Wor                                            | k Orders               |                                                                                    |                                                                                                 |                     |                    |                 |             |   |
|---------------------------------------------------|------------------------|------------------------------------------------------------------------------------|-------------------------------------------------------------------------------------------------|---------------------|--------------------|-----------------|-------------|---|
| All Request 1                                     | Types                  |                                                                                    | <ul> <li>Assigned to anyone</li> </ul>                                                          | ✓ X Reset           |                    |                 |             |   |
| D -                                               | Estim                  | ate Status                                                                         | Required                                                                                        | Request Type        | Tenant             | Property        | Assigned To |   |
| Actions Re<br>Assigned T<br>Location:<br>Details: | Pend<br>quired:<br>To: | ing Approval<br>Wait for Estima<br>Unassigned<br>Hillview Tower<br>My office is to | Apr 5 at 10:25 am<br>te Approval, Dispatch (Open)<br>s > Hillview Towers I > 3 > 303<br>o warm. | HVAC - Teo Hot      | Acme Graphics Inc. | Hillview Towers |             | ĺ |
| 1008563                                           | Open                   |                                                                                    | Apr 1 at 3:48 pm                                                                                | Key & Lock          | Acme Graphics Inc. | Hilview Towers  |             |   |
| Actions Re<br>Assigned 1<br>Location:<br>Details: | quired:<br>To:         | Send Estimate<br>Unassigned<br>Hillview Tower<br>Lock is jammed                    | For Approval, Dispatch (Open)<br>18 > Hillview Towers I > 3 > 303<br>I.                         |                     |                    |                 |             |   |
| 953516                                            | Open                   |                                                                                    | Aug 11, 2009                                                                                    | Unspecified         | Acme Plumbers      | Hillview Towers |             |   |
| Actions Re                                        | quired:                | Send Estimate                                                                      | For Approval, Dispatch, Choose                                                                  | Request Type (Open) |                    |                 |             |   |

3. Click the View Estimate tab, then on Click here to view the Estimate. The estimate is displayed.

| Workflow Messages (0)         | \$ View Estimate |
|-------------------------------|------------------|
| Click here to view the Estima | te               |
|                               | _                |

4. At the Estimate screen, click **Approved by Tenant**. A window will popup where you can enter any approval notes communicated by the Tenant.

| ervice        | Quantity | Billable | External | Amount (\$) | Tax (\$) | Total    |
|---------------|----------|----------|----------|-------------|----------|----------|
| VAC - Too Hot | 1        | ~        |          | 100.00      | 8.00     | \$108.00 |

- 5. You may want to enter information such as who approved the estimate, whether it was approved by phone, e-mail or in-person, or if the Estimate was printed and approved with a signature.
- 6. Click Submit.

| Approve Est  | imate # 1008565 - Wir | ndows Internet Explor |      |
|--------------|-----------------------|-----------------------|------|
|              | Ectimato # 100        | B565                  | XL 5 |
| Notes:       | Louinate # 1000       | 5505                  |      |
|              |                       |                       | ~    |
|              |                       |                       |      |
|              |                       |                       | ~    |
| Required at: | 4/5/2010              | 01: 💙 09 💙 PM         | ~    |
|              | Submit                | Cancel                |      |
|              |                       |                       | _    |

7. Now that the Estimate is approved, its status in the Estimates list will be marked as Approved. all estimate line items are automatically copied into the work order in the Services section, as shown below.

| 🔾 Add Service 🛛 🔘 No Service | es   🥜 Edit 🕻 | Delete   | Le       | ase: 🖋 <none< th=""></none<> |
|------------------------------|---------------|----------|----------|------------------------------|
| Service                      | Billable      | External | Quantity | Total                        |
| HVAC - Too Hot               | 4             |          | 1.00     | \$108.00                     |